IBM API Connect Toolkit 10 – Instalación y configuración en Windows | 1

\_1. En la pantalla de inicio de **API Manager**, ingresar al acceso rápido «**Download Toolkit**»

| IBM API Connect |                                                                                                    |     |                                                           |                              |                                                    |                     |                                                 |             |  |
|-----------------|----------------------------------------------------------------------------------------------------|-----|-----------------------------------------------------------|------------------------------|----------------------------------------------------|---------------------|-------------------------------------------------|-------------|--|
|                 | Welcome to API Manager<br>Let's get you up and running                                                                         |     |                                                           |                              |                                                    |                     |                                                 |             |  |
|                 | Develop APIs and products<br>Edit, assemble, secure and test APIs. Package<br>APIs using products for publishing to consumers. |     | BB<br>Manage catalogs                                     | ⊡           Manage resources |                                                    |                     | (c)<br>Manage settings                          |             |  |
|                 |                                                                                                    |     | Manage active APIs and consumers                          |                              | Configure user registries, OAuth providers and TLS |                     | Edit settings for roles, notifications and more |             |  |
|                 | 00                                                                                                    | C   | ၛာ                                                        | C                            | $\mathbf{F}$                                       |                     |                                                 | Ľ           |  |
|                 | Learn more                                                                                                    |     | Connect                                                   |                              | Download toolkit                                   |                     | Test APIs                                       |             |  |
|                 | Documentation and tutorials with step-by-s<br>Instructions                                                                     | tep | Find expert answers in the API Connect<br>community forum |                              | Download toolkit and crede<br>platforms            | entials for various | Generate tests automatically to build h<br>APIs | igh quality |  |

\_2. Descargar **«CLI + LoopBack + API Designer**» para Windows en una carpeta: D:\APIC10\_WORKSPACE\_TOOLKIT

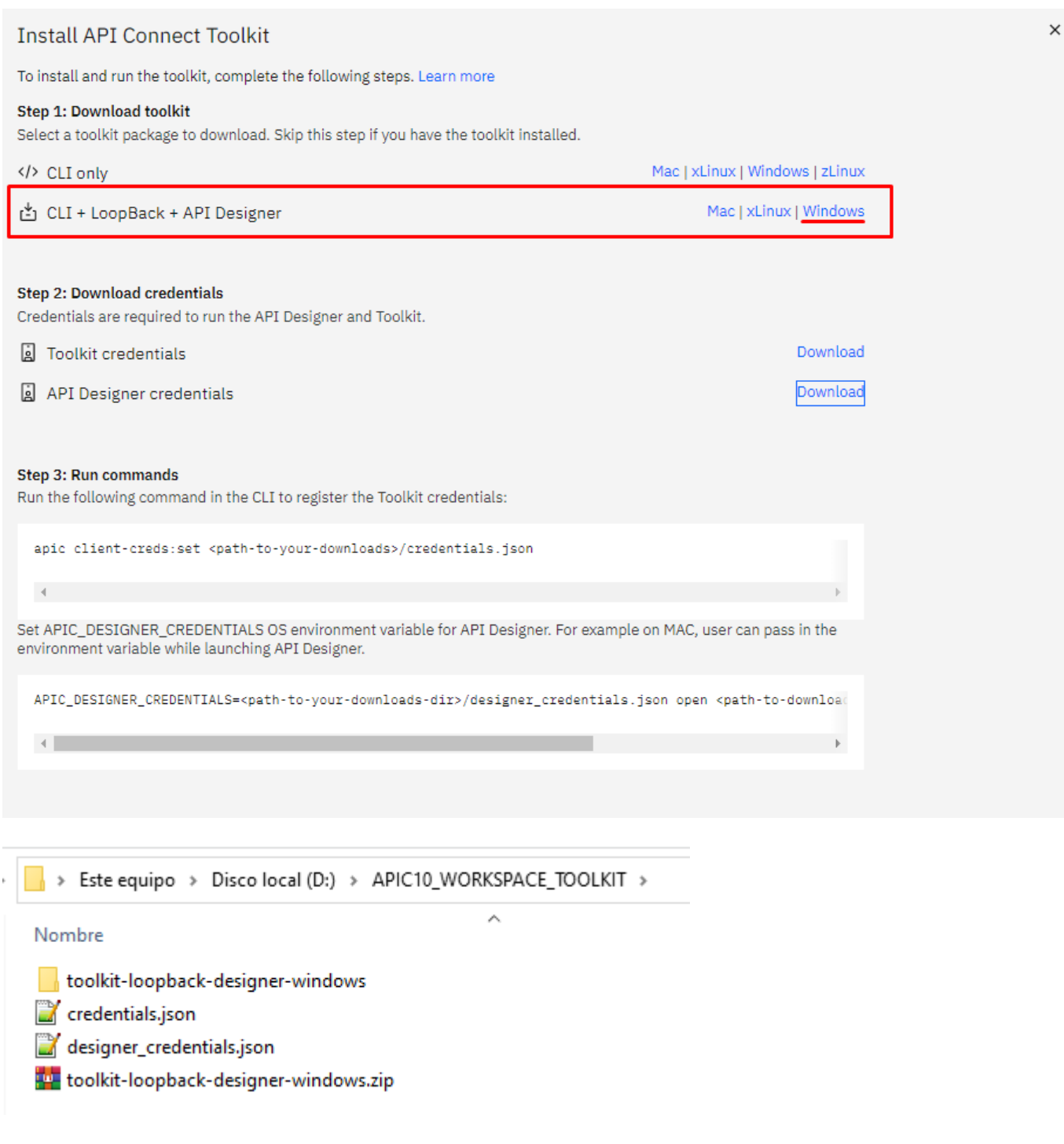

3. Instalar API Designer Toolkit for Windows

api\_designer-win.exe
apic.exe

IBM API Connect Toolkit 10 – Instalación y configuración en Windows | 3

| 🛞 Instalación de API Designer 🛛 🚽 🗌                                                               | ×             |
|---------------------------------------------------------------------------------------------------|---------------|
| Begir opciones de instalación                                                                     | -             |
| ¿Para quién se instalará esta aplicación?                                                         | ( <b>20</b> ) |
| Elige si deseas que este software esté disponible para todos los usuarios o solo para ti.         |               |
| Cualquiera que utilice este ordenador (todos los usuarios)                                        |               |
| ◯ Solo para mí. (USER)                                                                            |               |
|                                                                                                   |               |
| Ya hay una instalación por máquina.(C:\Program Files\API Designer)<br>Se reinstalará/actualizará. |               |
| API Designer 1.0.0                                                                                |               |
| Siguiente > Ca                                                                                    | ncelar        |

| Instalación de API Designer                                                                                                    | _                    |                          | ×                 |
|----------------------------------------------------------------------------------------------------|----------------------|--------------------------|-------------------|
| Begir lugar de instalación                                                                                                    |                      |                          | -                 |
| Elija la carpeta para instalar API Designer.                                                                                                    |                      |                          | ( <del>20</del> ) |
| El programa de instalación instalará API Designer en la siguiente carpeta<br>carpeta diferente, presione Examinar y seleccione otra carpeta. Presion<br>la instalación. | . Para i<br>e Instal | nstalar ei<br>ar para ir | n una<br>niciar   |
| C:\Program Files\API Designer                                                                                                    | Exan                 | ninar                    |                   |
| API Designer 1.0.0                                                                                                    |                      |                          |                   |
| < Atrás Insta                                                                                                    | lar                  | Can                      | celar             |

IBM API Connect Toolkit 10 – Instalación y configuración en Windows | 4

| 😥 Instalación de API Designer | _                                                                                                    |       | $\times$ |
|-------------------------------|----------------------------------------------------------------------------------------------------|-------|----------|
|                               | Finalizando el Asistente de<br>Instalación de API Designer<br>API Designer ha sido instalado en su sistema. |       |          |
|                               | Ejecutar API Designer                                                                                       |       |          |
|                               | < Atrás Terminar                                                                                            | Cance | elar     |

| 磨 API Connect          |                                                                                                    | _ |   | × |
|------------------------|----------------------------------------------------------------------------------------------------|---|---|---|
| API Designer Edit View |                                                                                                    |   |   |   |
|                        |                                                                                                    |   |   |   |
|                        |                                                                                                    |   |   |   |
|                        |                                                                                                    |   |   |   |
|                        |                                                                                                    |   |   |   |
|                        |                                                                                                    |   |   |   |
|                        |                                                                                                    |   |   |   |
|                        | Vamos a empezar                                                                                     |   |   |   |
|                        |                                                                                                    |   |   |   |
| -                      |                                                                                                    |   |   |   |
|                        |                                                                                                    |   |   |   |
|                        | Abrir un directorio                                                                                 |   |   |   |
|                        | Este es el directorio donde se almacenarán sus archivos, incluyendo las políticas y las extensiones |   |   |   |
|                        |                                                                                                    |   |   |   |
|                        |                                                                                                    |   |   |   |
|                        |                                                                                                    |   |   |   |
|                        |                                                                                                    |   |   |   |
|                        |                                                                                                    |   |   |   |
|                        |                                                                                                    |   |   |   |
|                        |                                                                                                    |   | _ |   |

\_4. Descargar las credenciales en una carpeta: D:\APIC10\_WORKSPACE\_TOOLKIT

### IBM API Connect Toolkit 10 – Instalación y configuración en Windows | 5

| Install API Connect Toolkit                                                                                                    |                                                                                                    |
|----------------------------------------------------------------------------------------------------|----------------------------------------------------------------------------------------------------|
| To install and run the toolkit, complete the following steps. Learn more                                                                                                    |                                                                                                    |
| Step 1: Download toolkit<br>Select a toolkit package to download. Skip this step if you have the toolkit installed.                                                                                                    |                                                                                                    |
| CLI only                                                                                                    | Mac   xLinux   Windows   zLinux                                                                                  |
| Ľ CLI + LoopBack + API Designer                                                                                                    | Mac   xLinux   Windows                                                                                           |
|                                                                                                    |                                                                                                    |
| Step 2: Download credentials<br>Credentials are required to run the API Designer and Toolkit.                                                                                                    |                                                                                                    |
| Doolkit credentials                                                                                                    | Download                                                                                                    |
| API Designer credentials                                                                                                    | Download                                                                                                    |
| <pre>apic client-creds:set <path-to-your-downloads>/credentials.json </path-to-your-downloads></pre> Set APIC_DESIGNER_CREDENTIALS OS environment variable for API Designer. For environment variable while launching API Designer. APIC_DESIGNER_CREDENTIALS= <path-to-your-downloads-dir>/designer_creder</path-to-your-downloads-dir> | <pre>example on MAC, user can pass in the ntials.json open <path-to-downloa <="" pre=""></path-to-downloa></pre> |
| Este equipo > Disco local (D:) > APIC10_WORKSPACE_TOC<br>Nombre<br>toolkit-loopback-designer-windows<br>credentials.json                                                                                                    | DLKIT >                                                                                                    |

\_5. Ejecutar los comandos

#### IBM API Connect Toolkit 10 – Instalación y configuración en Windows | 6

| Install API Connect Toolkit                                                                                                   |                                                                            | × |
|----------------------------------------------------------------------------------------------------|----------------------------------------------------------------------------|---|
| To install and run the toolkit, complete the following steps. Learn more                                                      |                                                                            |   |
| Step 1: Download toolkit<br>Select a toolkit package to download. Skip this step if you have the toolkit instal               | led.                                                                       |   |
| CLI only                                                                                                    | Mac   xLinux   Windows   zLinux                                            |   |
| 🖞 CLI + LoopBack + API Designer                                                                                               | Mac   xLinux   Windows                                                     |   |
|                                                                                                    |                                                                            |   |
| Step 2: Download credentials<br>Credentials are required to run the API Designer and Toolkit.                                 |                                                                            |   |
| Toolkit credentials                                                                                                    | Download                                                                   |   |
| API Designer credentials                                                                                                    | Download                                                                   |   |
|                                                                                                    |                                                                            |   |
| Step 3: Run commands<br>Run the following command in the CLI to register the Toolkit credentials:                             |                                                                            |   |
| apic client-creds:set <path-to-your-downloads>/credentials.json</path-to-your-downloads>                                      |                                                                            |   |
| Set APIC_DESIGNER_CREDENTIALS OS environment variable for API Designer.<br>environment variable while launching API Designer. | For example on MAC, user can pass in the                                   |   |
| APIC_DESIGNER_CREDENTIALS= <path-to-your-downloads-dir>/designer_cr</path-to-your-downloads-dir>                              | edentials.json open <path-to-download< td=""><td></td></path-to-download<> |   |
|                                                                                                    | •                                                                          |   |
|                                                                                                    |                                                                            |   |

\_6. Antes de ejecutar los comandos, vamos a configurar 3 variables de entorno

\_6.1 **Variable:** Path debemos agregar en el path de windows la carpeta donde se ubica el archivo «**apic.exe**»

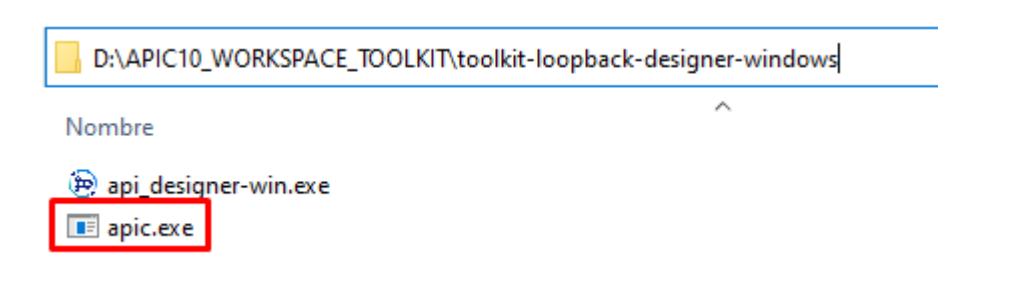

#### IBM API Connect Toolkit 10 – Instalación y configuración en Windows | 7

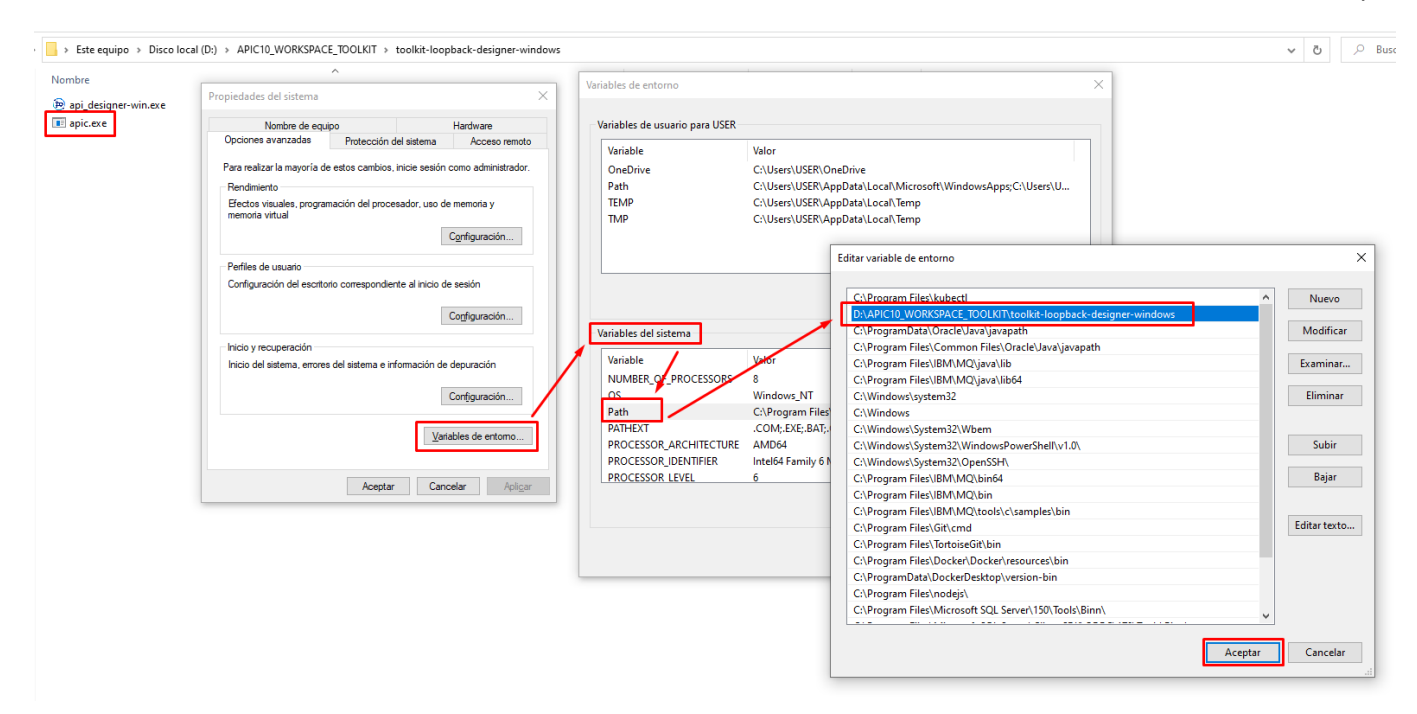

### \_6.2 Variable: APIC\_DESIGNER\_CREDENTIALS

APIC\_DESIGNER\_CREDENTIALS=D:\APIC10\_WORKSPACE\_TOOLKIT\designer\_credent ials.json open C:\Program Files\API Designer10\'API Designer.app'

| /ariable                  | Valor                                                                              |
|---------------------------|------------------------------------------------------------------------------------|
| APIC_DESIGNER_CREDENTIALS | D:\APIC10_WORKSPACE_TOOLKIT\designer_credentials.json open C:\Program Files\API D  |
| CLASSPATH                 | C:\Program Files\IBM\MQ\java\lib\com.ibm.mqjms.jar;C:\Program Files\IBM\MQ\java\I  |
| ComSpec                   | C:\Windows\system32\cmd.exe                                                        |
| DriverData                | C:\Windows\System32\Drivers\DriverData                                             |
| ESET_OPTIONS              |                                                                                    |
| NCLUDE                    | C:\Program Files\IBM\MQ\tools\c\include;C:\Program Files\IBM\MQ\tools\cplus\includ |
| LIB                       | C:\Program Files\IBM\MQ\tools\lib64;C:\Program Files\IBM\MQ\tools\lib              |
| MO FILE PATH              | C:\Program Files\IBM\MO                                                            |
|                           | >                                                                                  |

### \_6.3 Variable: **SKIP\_IBMID\_LOGIN**

#### SKIP\_IBMID\_LOGIN=true

| Variable         | Valor                                                                      |
|------------------|----------------------------------------------------------------------------|
| PSModulePath     | %ProgramFiles%\WindowsPowerShell\Modules;C:\Windows\system32\WindowsPowerS |
| SKIP_IBMID_LOGIN | true                                                                       |
| TEMP             | C:\Windows\TEMP                                                            |
| IMP              | C:\Windows\TEMP                                                            |
| JSERNAME         | SYSTEM                                                                     |
| vindir           | C:\Windows                                                                 |
| ES_ENABLE_SYSMAN | 1                                                                          |
|                  | >                                                                          |
| <b>b</b>         |                                                                            |
|                  | Nueva Editar Eliminar                                                      |

#### \_7. Ejecutar el comando desde CMD

apic client-creds:set D:\APIC10\_WORKSPACE\_TOOLKIT\credentials.json

| 📾 Símbolo del sistema                                                                                                    |
|----------------------------------------------------------------------------------------------------|
| Microsoft Windows [Versión 10.0.19044.2130]<br>(c) Microsoft Corporation. Todos los derechos reservados.                                                                              |
| C:\Users\USER>apic client-creds:set D:\APIC10_WORKSPACE_TOOLKIT\credentials.json                                                                                                    |
| Símbolo del sistema                                                                                                    |
| Microsoft Windows [Versión 10.0.19044.2130]<br>(c) Microsoft Corporation. Todos los derechos reservados.                                                                              |
| C:\Users\USER>apic client-creds:set D:\APIC10_WORKSPACE_TOOLKIT\credentials.json<br>latform-api.us-east-a.apiconnect.automation.ibm.com: D:\APIC10_WORKSPACE_TOOLKIT\credentials.json |
| C:\Users\USER>                                                                                                    |

\_8. Abrir IBM API Designer Toolkit, crear una carpeta, puede ser cualquier nombre «D:\APIC10\_WORKSPACE\_TOOLKIT\APIM\_CODE» esta carpeta almacenará el yaml de nuestras APIs y productos de manera local.

### IBM API Connect Toolkit 10 – Instalación y configuración en Windows | 9

| 💩 API Connect     |          |                       |                                                                                      |            |          | $\times$ |
|-------------------|----------|-----------------------|--------------------------------------------------------------------------------------|------------|----------|----------|
| API Designer Edit | View     |                       |                                                                                      |            |          |          |
|                   |          |                       |                                                                                      |            |          |          |
|                   |          |                       |                                                                                      |            |          |          |
|                   |          |                       |                                                                                      |            |          |          |
|                   |          |                       |                                                                                      |            |          |          |
|                   |          |                       |                                                                                      |            |          |          |
|                   |          |                       |                                                                                      |            |          |          |
|                   |          |                       |                                                                                      |            |          |          |
|                   |          | Vamos a emp           | ezar                                                                                 |            |          |          |
|                   |          |                       |                                                                                      |            |          |          |
|                   |          |                       |                                                                                      |            |          |          |
|                   |          |                       |                                                                                      |            |          |          |
|                   |          | Abrir un dir          | ectorio                                                                              |            |          |          |
|                   |          | Este es el dire       | ctorio donde se almacenarán sus archivos, incluyendo las políticas y las extensiones |            |          |          |
|                   |          |                       |                                                                                      |            |          |          |
|                   |          |                       |                                                                                      |            |          |          |
|                   |          |                       |                                                                                      |            |          |          |
|                   |          |                       |                                                                                      |            |          |          |
|                   |          |                       |                                                                                      |            |          |          |
|                   |          |                       |                                                                                      |            |          |          |
|                   |          |                       |                                                                                      |            |          |          |
|                   |          |                       |                                                                                      |            |          |          |
|                   |          |                       |                                                                                      |            |          |          |
|                   |          |                       |                                                                                      |            |          |          |
| 👰 API Connect     |          |                       | _                                                                                    |            |          |          |
| API Designer Edit | View     |                       |                                                                                      |            |          |          |
|                   |          |                       |                                                                                      |            |          |          |
|                   |          |                       |                                                                                      |            |          |          |
|                   | Selecci  | onar carpeta          |                                                                                      |            |          | ×        |
|                   |          |                       |                                                                                      |            |          | _        |
|                   | ← 1      |                       | 0_WORKSPACE_TOOLKIT\APIM_CODE                                                        | ar en APIM | CODE     | _        |
|                   | Orga     | nizar 👻 🛛 Nueva carpe | ta                                                                                   | •          | •        | ?        |
|                   |          |                       | Nombre Fecha de modificación Tipo Tamaño                                             |            |          |          |
|                   | *        | Acceso rápido         |                                                                                      |            |          |          |
|                   | -        | OneDrive - Personal   | Ningún elemento coincide con el criterio de búsqueda.                                |            |          |          |
|                   |          | Este equipo           |                                                                                      |            |          |          |
|                   |          | Descargas             |                                                                                      |            |          |          |
|                   |          | Documentos            |                                                                                      |            |          |          |
|                   |          | Escritorio            |                                                                                      |            |          |          |
|                   |          | Imágenes              |                                                                                      |            |          |          |
|                   | ٦        | Música                |                                                                                      |            |          |          |
|                   |          | Objetos 3D            |                                                                                      |            |          |          |
|                   |          | Vídeos                |                                                                                      |            |          |          |
|                   | <u>.</u> | Disco local (C:)      |                                                                                      |            |          |          |
|                   | _        | Disco local (D:)      |                                                                                      |            |          |          |
|                   | 1        | Red                   |                                                                                      |            |          |          |
|                   |          | Carneta               | APIM CODE                                                                            |            |          |          |
|                   |          | Carpeta.              | -                                                                                    |            | Concelor | -1       |
|                   |          |                       | Seleccionar carpe                                                                    | ld         | Cancelar |          |
|                   |          |                       |                                                                                      |            |          |          |

\_9. Conectar a IBM API Manager

IBM API Connect Toolkit 10 – Instalación y configuración en Windows | 10

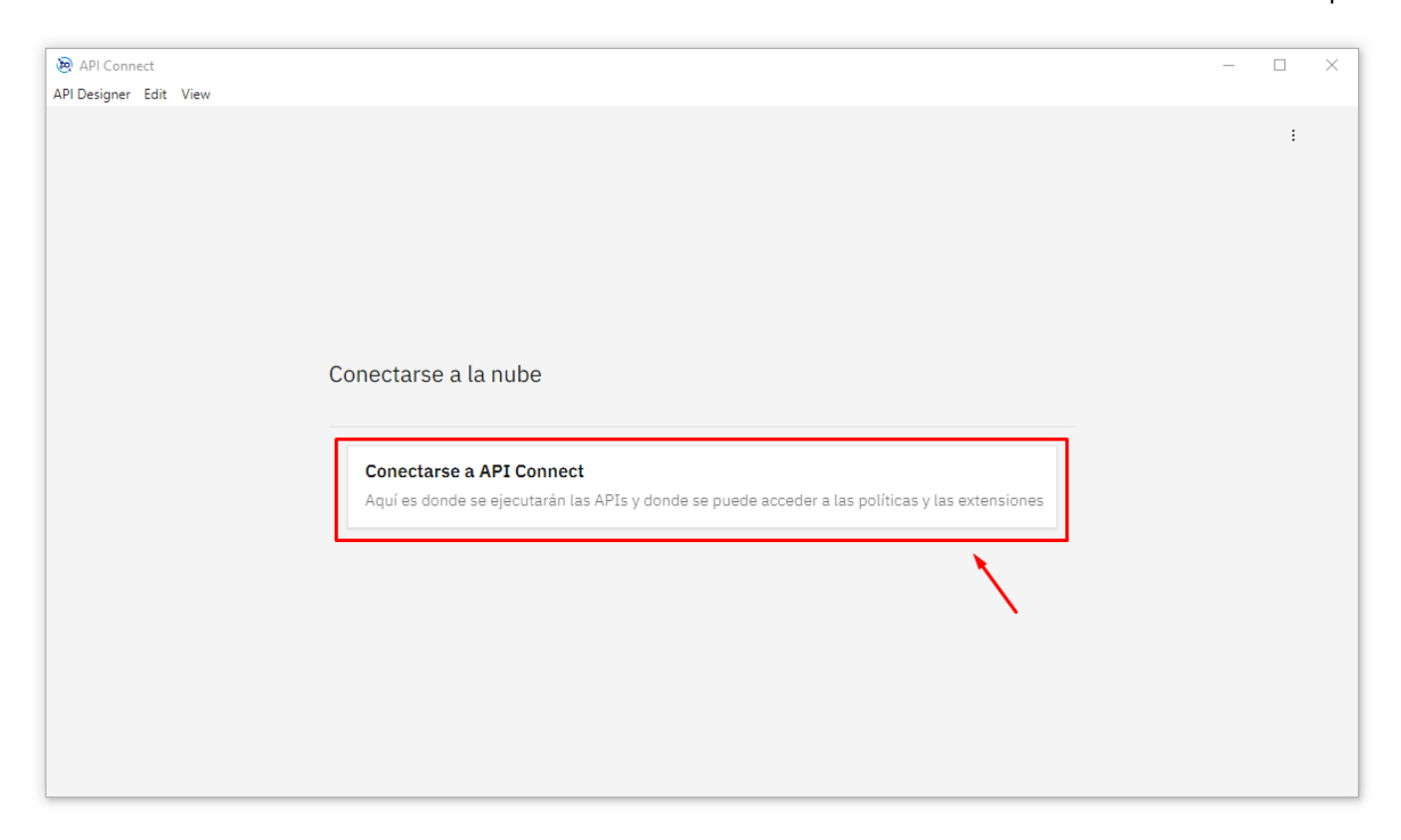

URL DE HOST, aquí se debe colocar el host del API Manager, este valor lo encontramos en el archivo

HOST=https://api-manager.us-east-a.apiconnect.automation.ibm.com

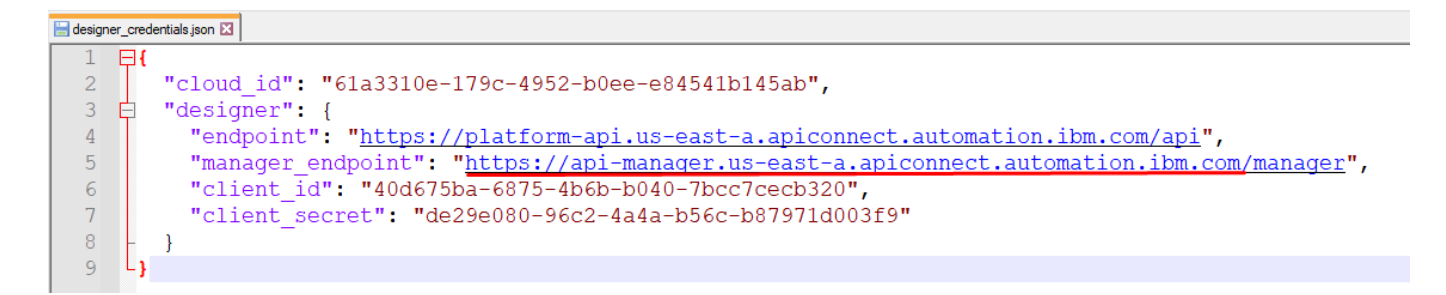

### IBM API Connect Toolkit 10 – Instalación y configuración en Windows | 11

| 🝥 API Connect          |                                                                                      |                              |                                                                                                  |                                                                                                    | -                                                                                               |   | × |
|------------------------|--------------------------------------------------------------------------------------|------------------------------|--------------------------------------------------------------------------------------------------|----------------------------------------------------------------------------------------------------|-------------------------------------------------------------------------------------------------|---|---|
| API Designer Edit View |                                                                                      |                              |                                                                                                  |                                                                                                    |                                                                                                 |   |   |
|                        | Conexión de API Connect nue<br>URL DE HOST<br>https://api-manager.us-east-a.apiconne | Va<br>ect.automation.ibm.com |                                                                                                  | ×                                                                                                    |                                                                                                 | I |   |
|                        | Cancelar                                                                             | Enviar                       |                                                                                                  |                                                                                                    |                                                                                                 |   |   |
|                        |                                                                                      |                              |                                                                                                  |                                                                                                    |                                                                                                 |   |   |
|                        |                                                                                      |                              |                                                                                                  |                                                                                                    |                                                                                                 | _ | _ |
| API Connect            |                                                                                      |                              |                                                                                                  |                                                                                                    | -                                                                                               |   | × |
| An Designer Edit View  |                                                                                      | IBH<br>A<br>Ini<br>us        | M <b>API</b> Connect<br>PI Designer<br>iciar sesión mediante<br>uario de IBM Verify<br>BM Verify | <ul> <li>No se han<br/>credencia<br/>para esta<br/>tipo nube.<br/>sesión uti<br/>credencia<br/>predetern<br/>25 de octu<br/>11:26</li> <li>e el registro de</li> </ul> | encontrado<br>les descargadas<br>conexión de<br>El inicio de<br>les<br>ninadas.<br>abre de 2022 | ; | × |

Aquí debemos de dar en «IBM Verify» para realizar login en API Manager

### IBM API Connect Toolkit 10 – Instalación y configuración en Windows | 12

| <pre>al degene tet vee<br/>TEM<br/>Tem<br/>Tem<br/>Tem<br/>Tem<br/>Tem<br/>Tem<br/>Tem<br/>Tem</pre>                                                                                                    | Af Desper Life with an anti-balance of the second second se                                                                                                    | 🔅 IBMid - Inicie sesión o cree un IBMid —                                                                                                    |     |                                                                                                    |   |
|----------------------------------------------------------------------------------------------------|----------------------------------------------------------------------------------------------------|----------------------------------------------------------------------------------------------------|-----|----------------------------------------------------------------------------------------------------|---|
| Image: Section of the section of the sec                                                                                                    | IDER     Iniciar sesión en IBM     Image: Iniciar sesión en IBM     Image: Iniciar sesión en Iniciar sesión en Iniciar sesión en Iniciar sesión en Iniciar                                                                                                    | API Designer Edit View                                                                                                    | -   | -                                                                                                    | × |
| Initial and the second and the second and the se                                                                                                    | Iniciar sesión en IBM       IBM AM Canact         Iniciar sesión en IBM       IBM AM Canact         Iniciar sesión mediante el registro de usuarió de IBM       IBM AM Canact         Iniciar sesión mediante el registro de usuarió de IBM       IBM AM Canact         Iniciar sesión mediante el registro de usuarió de IBM       IBM AM Canact         Iniciar sesión mediante el registro de usuarió de IBM       IBM AM Canact         Iniciar sesión mediante el registro de usuarió de IBM       IBM AM Canact         Iniciar sesión mediante el registro de usuarió de IBM       IBM AM Canact         Iniciar sesión mediante el registro de usuarió       IBM AM Canact         Iniciar sesión mediante el registro de usuarió       IBM AM Canact         Iniciar sesión mediante el registro de usuarió       IBM AM Canact         Iniciar sesión mediante usuarió       IBM AM Canact         Iniciar sesión mediante el registro de usuarió de IBM Verify       IBM AM Canact         Iniciar sesión mediante el registro de usuarió de IBM Verify       Ibitar sesión mediante el registro de usuarió de IBM Verify         Iniciar sesión mediante el registro de usuarió de IBM Verify       Ibitar sesión mediante el registro de usuarió de IBM Verify         Iniciar sesión mediante el registro de usuarió de IBM Verify       Ibitar sesión mediante el registro de usuarió de IBM Verify         Internetingue usy de Conductores de suo de Accetabilided       Ibitar sesió                                                                                                    | TRM                                                                                                    |     |                                                                                                    |   |
| <pre>Initial residue on IBM</pre>                                                                                                    | Iniciar sesión en IBM   Image: Image: Imag                                                                                                    |                                                                                                    |     |                                                                                                    |   |
| Iniciar sesión en IBM   Ibm   Ibm   I                                                                                                    | Iniciar sesión en IBM   Ibit   Ibit <t< td=""><td></td><td></td><td></td><td></td></t<>                                                                                                    |                                                                                                    |     |                                                                                                    |   |
| Iniciar sesión en IBM     Ibia   Ibia <td>Iniciar sesión en IBM   Image: Iniciar sesión en IBM   Image: Iniciar sesión en IBM   Image: Iniciar sesión mediante el registro de usan de tenes de 1884   Precenters: Preceder con al centro de attenucion at cliente de 1884   Image: Iniciar sesión mediante el registro de usan de centro de attenucion at cliente de 1884   Precenters: Preceder con al centro de attenucion at cliente de 1884   Image: Iniciar sesión mediante el registro de usan de centro de attenucion at cliente de 1884   Precenters: Preceder con al centro de attenucion at cliente de 1884   Image: Iniciar sesión en IBM   Image: Iniciar sesión mediante el registro de usan de centro de attenucion at cliente de 1884   Image: Iniciar sesión en IBM   Image: Iniciar sesión en IBM   Image: Iniciar sesión mediante el registro de usan de la tenes de 1884   Image: Iniciar sesión en IBM   Image: Iniciar sesión en IBM   Image: Iniciar sesión mediante el registro de usan de la tenes de 1884   Image: Iniciar sesión en IBM   Image: Iniciar sesión mediante el registro de usan de la tenes de 1884   Image: Iniciar sesión mediante el registro de usan de la tenes de 1884   Image: Iniciar sesión mediante el registro de usan de la tenes de 1884   Image: Iniciar sesión mediante el registro de usan de la tenes de 1884   Image: Iniciar sesión mediante el registro de usan de la tenes de 1884   Image: Iniciar sesión mediante el registro de usan de la tenes de 1884   Image: Iniciar sesión mediante el registro de usan de la tenes de 1884   Image: Iniciar sesión mediante el registro de usan de la tenes de 1884</td> <td></td> <td></td> <td></td> <td></td> | Iniciar sesión en IBM   Image: Iniciar sesión en IBM   Image: Iniciar sesión en IBM   Image: Iniciar sesión mediante el registro de usan de tenes de 1884   Precenters: Preceder con al centro de attenucion at cliente de 1884   Image: Iniciar sesión mediante el registro de usan de centro de attenucion at cliente de 1884   Precenters: Preceder con al centro de attenucion at cliente de 1884   Image: Iniciar sesión mediante el registro de usan de centro de attenucion at cliente de 1884   Precenters: Preceder con al centro de attenucion at cliente de 1884   Image: Iniciar sesión en IBM   Image: Iniciar sesión mediante el registro de usan de centro de attenucion at cliente de 1884   Image: Iniciar sesión en IBM   Image: Iniciar sesión en IBM   Image: Iniciar sesión mediante el registro de usan de la tenes de 1884   Image: Iniciar sesión en IBM   Image: Iniciar sesión en IBM   Image: Iniciar sesión mediante el registro de usan de la tenes de 1884   Image: Iniciar sesión en IBM   Image: Iniciar sesión mediante el registro de usan de la tenes de 1884   Image: Iniciar sesión mediante el registro de usan de la tenes de 1884   Image: Iniciar sesión mediante el registro de usan de la tenes de 1884   Image: Iniciar sesión mediante el registro de usan de la tenes de 1884   Image: Iniciar sesión mediante el registro de usan de la tenes de 1884   Image: Iniciar sesión mediante el registro de usan de la tenes de 1884   Image: Iniciar sesión mediante el registro de usan de la tenes de 1884   Image: Iniciar sesión mediante el registro de usan de la tenes de 1884                                                                                                    |                                                                                                    |     |                                                                                                    |   |
| In the case section en r1 Driv   IBM drive section control   Control   Control                                                                                                    | Interest Sector Sector Sect                                                                                                    | Iniciar sesión en IBM                                                                                                    |     |                                                                                                    |   |
| <pre>itimi</pre>                                                                                                    | I Mar All Connect   I Mar All Connect   I Mar All Connect   API Designer   I Mar All Connect   API Designer   I Mar All Connect API Designer I Mar All Connect API Designer I Mar All Connect API Designer I Mar All Connect API Designer I Mar All Connect API Designer I Mar All Connect API Designer I Mar All Connect API Designer I Mar All Connect API Designer I Mar All Connect Api Designer I Mar All Connect Api Designer I Mar All Connect Api Designer I Mar All Connect Api Designer I Mar All Connect Api Designer I Mar Connect Api Designer I Mar Connect Api Designer I Mar Connect Api Designer I Mar Connect Api Designer I Mar Connect Api Designer I Mar Connect Api Designer I Mar Connect Api Des                                                                                                    | The ar sesion en IDM                                                                                                    |     |                                                                                                    |   |
| Image: Image: Image                                                                                                    | I MARI Connect API Designer Incicar sesion mediante el registro de Incicar sesion mediante el registro de Incicar sesion mediante                                                                                                    | IBMid ¿Ha olvidado el IBMid:                                                                                                    | 2   |                                                                                                    |   |
| API Designer<br>Controls and a control of a standon a clients de 189/sid<br>Controls and a control of a standon a clients de 189/sid<br>Controls and a control of a standon a clients de 189/sid<br>Controls and a control of a standon a clients de 189/sid<br>Controls and a control of a standon a clients de 189/sid<br>Controls and a control of a standon a clients de 189/sid<br>Controls and a control of a standon a clients de 189/sid<br>Controls and a control of a standon a clients de 189/sid<br>Controls and a control of a standon a clients de 189/sid<br>Controls and a control of a standon a control of a standon a clients de 189/sid<br>Controls and a control of a standon a clients de 189/sid<br>Controls and a control of a standon a clients de 189/sid<br>Controls and a control of a standon a clients de 189/sid<br>Controls and a control of a standon a clients de 189/sid<br>Controls and a control of a standon a clients de 189/sid<br>Controls and a control of a standon a clients de 189/sid<br>Controls and a control of a standon a clients de 189/sid<br>Controls and a control of a standon a clients de 189/sid<br>Controls and a clients de 189/sid<br>Controls and a client de 189/sid<br>Controls and a client de 189/sid<br>Controls and a client                                                                | API Designer<br>Inclar sesión mediante el registro de<br>usuario de IBM Venty<br>Inclar sesión mediante el registro de<br>usuario de IBM Venty<br>Inclar sesión mediante el registro de<br>usuario de IBM Venty<br>Inclar sesión mediante el registro de<br>usuario de IBM Venty<br>Inclar sesión mediante el registro de<br>usuario de IBM Venty<br>Immediante el registro de<br>usuario de IBM Venty<br>IBM API Designer<br>IBM API Cenerci<br>API Designer<br>IBM API Cenerci<br>API Designer<br>IBM API Cenerci<br>API Designer<br>IBM API Cenerci<br>API Designer<br>Inclar sesión mediante el registro de<br>usuario de IBM Venty<br>IBM API Cenerci<br>API Designer<br>Inclar sesión mediante el registro de<br>usuario de IBM Venty<br>IBM API Cenerci<br>API Designer<br>Inclar sesión mediante el registro de<br>usuario de IBM Venty<br>IBM API Cenerci<br>API Designer<br>Inclar sesión mediante el registro de<br>usuario de IBM Venty<br>IBM API Cenerci<br>API Designer<br>Inclar sesión mediante el registro de<br>usuario de IBM Venty<br>Inclar sesión mediante el registro de<br>usuario de IBM Venty<br>Inclar sesión mediante el registro de<br>usuario de IBM Venty<br>Inclar sesión mediante el registro de<br>Inclar sesión mediante el registro de<br>Inclar ses |                                                                                                    |     | IBM API Connect                                                                                                    |   |
| <ul> <li>Indicar session mediante el registro de usuario de IBM Verify</li> <li>Indicar session mediante el registro de usuario de IBM Verify</li> </ul>                                                                                                    | Initiar sesion mediante el registro de usuario de IBM de IBM d                                                                                                    |                                                                                                    | 1   | API Designer                                                                                                    |   |
| Iniciar sesión mediante el registro de usuario de IBM Verify   Iniciar sesión mediante el registro de usuario de IBM Verify Iniciar sesión mediante el registro de usuario de IBM Verify Iniciar sesión ecrea un IBM Iniciar sesión ecrea un IBM Iniciar sesión ecrea un IBM Iniciar sesión en EBM Iniciar sesión en EBM Iniciar sesión mediante el registro de usuario de IBM Verify Iniciar sesión mediante el registro de usuario de IBM Verify Iniciar sesión mediante el registro de usuario de IBM Verify Iniciar sesión mediante el registro de usuario de IBM Verify Iniciar sesión mediante el registro de usuario de IBM Verify Iniciar sesión mediante el registro de usuario de IBM Verify Iniciar sesión mediante el registro de usuario de IBM Verify Iniciar sesión mediante el registro de usuario de IBM Verify Iniciar sesión mediante el registro de usuario de IBM Verify Iniciar sesión mediante el registro de usuario de IBM Verify Iniciar sesión mediante el registro de usuario de IBM Verify                                                                                                    | Iniciar sesión en IBM   Iniciar sesión en IBM   Iniciar sesión en IBM   Iniciar sesión en IBM   Iniciar sesión en IBM   Image de info@inquiecturaban.com (No es usted?)   Iniciar sesión en IBM   Iniciar sesión en IBM   Iniciar sesión en el IBM   Iniciar sesión en el IBM   Iniciar sesión mediante el registro de   Iniciar sesión mediante el registro de   Iniciar sesión mediante el registro de   Iniciar sesión mediante el registro de   Iniciar sesión mediante el registro de   Iniciar sesión mediante el registro de   Iniciar sesión mediante el registro de   Iniciar sesión mediante el registro de   Iniciar sesión mediante el registro de   Iniciar sesión mediante el registro de   Iniciar sesión mediante el registro de   Iniciar sesión mediante el registro de   Iniciar sesión mediante el registro de   Inicia                                                                                                    | Recordarme (1)                                                                                                    |     |                                                                                                    |   |
| Continue                                                                                                    | Continuer   No tiere ningune coenta? Creat un 188/d   Vecesita ayuda? Contactar con al centro de atención al cleante de 188/d   Contacto:   Protections do cookies   Recorda dri Condiciones de uso:   All Desprer fat: Vecesità   Iniciar sesión en IBM   Logging in as info@arquitecturabian.com /No es usida?   Contracto:   Protection:   Recordarme ()   Iniciar sesión en IBM   Logging in as info@arquitecturabian.com /No es usida?   Iniciar sesión en IBM   Logging in as info@arquitecturabian.com /No es usida?   Iniciar sesión en IBM   Logging in as info@arquitecturabian.com /No es usida?   Iniciar sesión en IBM   Logging in as info@arquitecturabian.com /No es usida?   Iniciar sesión en IBM   Logging in as info@arquitecturabian.com /No es usida?   Iniciar sesión en IBM   Logging in as info@arquitecturabian.com /No es usida?   Iniciar sesión mediante el registro de usuario de IBM Verify   Iniciar sesión de IBM Verify   Iniciar sesión de IBM Verify   Idvective ayuda? Contactar con al centro de atención at idjente de IBMid   Vecesita ayuda? Contactar con al centro de atención at idjente de IBMid   Vecesita ayuda? Contactar con al centro de atención at idjente de IBMid                                                                                                    |                                                                                                    |     | Iniciar sesión mediante el registro de                                                                                  |   |
| Image: Section as under 2 Creation 1894/dim     Image: Section as under 2 Creation 1894/dim     Image: Section as under 2 Creation 1894/dim     Image: Section as under 2 Creation 1894/dim     Image: Section as under 2 Creation 1894/dim     Image: Section as under 2 Creation 1894/dim     Image: Section as under 2 Creation 1894/dim     Image: Section as under 2 Creation 1894/dim     Image: Section as under 2 Creation 1894/dim     Image: Section as under 2 Creation 1894/dim     Image: Section as under 2 Creation 1894/dim     Image: Section as under 2 Creation 1894/dim     Image: Section accentral 2 Creation 1894/dim     Image: Section accentral 2 Creation 2 Section accentral 4 Section 4 Sec                                                                                                    | Index designed overlage Contactan con al centro de attención al cliente de 1814/al     Contacto   Provered by IBM Security Verity     Iniciar sesión en IBM   Iniciar sesión en IBM   Iniciar sesión en IBM   Iniciar sesión en IBM   Iniciar sesión en IBM   Iniciar sesión en IBM   Iniciar sesión en IBM   Iniciar sesión en IBM   Iniciar sesión en IBM   Iniciar sesión en IBM   Iniciar sesión en IBM   Iniciar sesión en IBM   Iniciar sesión en IBM   Iniciar sesión en iniguna cuenta? Crear un IBMd   Iniciar sesión mediante el registro de   Iniciar sesión mediante el registro de                                                                                                    | Continuar $\rightarrow$                                                                                                    |     | usuallo de Ible Velliy                                                                                                  |   |
| JWo tene ninguna cuenta? Creaturi IBMd   JWo tene ninguna cuenta? Creaturi IBMd   JWo tene ninguna cuenta? Creaturi IBMd     With the section or eru nIBMd     With the section or eru nIBMd     With the section or eru nIBMd     Image: Section of the section of the section                                                                                                    | Image: Section of the section of the section of t                                                                                                    |                                                                                                    |     | IBM Verify                                                                                                    |   |
| <pre>it is used? Contactor con al contro de atención al cliente de IBMid  // Noceeita syuda? Contactor con al contro de atención al cliente de IBMid  // Noceeita syuda? Contactor con al contro de atención al cliente de IBMid  // Noceeita syuda? Contactor ne us IBMid // // // // // // // // // // // // //</pre>                                                                                                    | All terre inique a cuenta? Crear un IBMd     All contacto: Contacto: con al centro de atención al cliente de IBMd     Preferencias de cookes     Preferencias de cookes     Mad     Preferencias de cookes     Mad     Preferencias de cookes     Mad     Deging: fast Vew     TEM     Usinging in as info@arquitecturablencom g/ko es ustad?     Contacto: Privacidad Contactar con al centro de atención al cliente de IBMd                                                                                                    |                                                                                                    |     |                                                                                                    |   |
| Weesita syuda? Contactar con si contro de atención al cliente de IBMd    Contacto: Privacidad Condiciones de uso Accesibilidad Preferencias de cookies  Powered by IBM Security Venty  Roman Security Venty  Roman Security Venty  Roman Security Venty  Iniciar sesión en IBMA  Logging in as info@arquitecturabian.com "No es usted?  Tortaraeña  Roman Security Contactar con si centro de atención al cliente de IBMd  Logging in as info@arquitecturabian.com "No es usted?  Roman Security Contactar con si centro de atención al cliente de IBMd  Logging in as info@arquitecturabian.com "No es usted?  Roman Security Contactar con si centro de atención al cliente de IBMd  Logging in as info@arquitecturabian.com "No es usted?  Roman Security Contactar con si centro de atención al cliente de IBMd  Logging in as info@arquitecturabian.com "No es usted?  Roman Security Contactar con si centro de atención al cliente de IBMd  Logging in as info@arquitecturabian.com "No es usted?  Roman Security Contactar con si centro de atención al cliente de IBMde  Logging in as info@arquitecturabian.com "No es usted?  Roman Security Contactar con si centro de atención al cliente de IBMde  Roman Security Contactar con si centro de atención al cliente de IBMde  Roman Security Contactar con si centro de atención al cliente de IBMde  Roman Security Contactar con si centro de atención al cliente de IBMde  Roman Security Contactar con si centro de atención al cliente de IBMde  Roman Security Contactar con si centro de atención al cliente de IBMde  Roman Security Contactar con si centro de atención al cliente de IBMde  Roman Security Contactar con si centro de atención al cliente de IBMde  Roman Security Contactar con si centro de atención al cliente de IBMde  Roman Security Contactar con si centro de atención al cliente de IBMde  Roman Security Contactar con si centro de atención al cliente de IBMde  Roman Security Contactar con si centro de atención al cliente de IBMde  Roman Security Contactar con si centro de atención al cl                                                                                                    | Weesite avuid? Contacte zoon al centro de atención al cliente de IBMd Contacto Privacidad Condiciones de uso Accessibilidad Preferencias de cookies Powered by IBM Security Verity Redict indexestén core un BMd Iniciar sesión en IBM Leginger test Veeu IEM Iniciar sesión en IBM Leginger test view IEM Veesite avuida? Contacto nu (Mo es uster?) Iniciar sesión en IBM Leginger test view IEM Iniciar sesión en IBM Leginger test view IEM Iniciar sesión en IBM Leginger test view IEM Iniciar sesión en IBM Leginger test view IEM Iniciar sesión en IBM Leginger test view Iniciar sesión mediante el registro de usoa in Editore de IBMdid Veesite avuida? Contacter con al centro de atención al cliente de IBMdid Verify Iniciar sesión mediante el registro de usoa de IBMdid Verify Iniciar sesión mediante el registro de usoa in Editore de IBMdid Verify United Condiciones de usoa Accestibilidad Privacidad Condiciones de usoa Accestibilidad Privacidad Condiciones de usoa Accestibilidad Privacidad Condiciones de usoa Accestibilidad                                                                                                    | ¿No tiene ninguna cuenta? <u>Crear un IBMid</u>                                                                                                    |     |                                                                                                    |   |
| <pre>/Necesita syuda? Contactor on al centro de atención al cliente de IBMd //Necesita syuda? Contactor on al centro de atención al cliente de IBMd //Necesita syuda? Contactor con al centro de atención al cliente de IBMd //Necesita syuda? Contactor con al centro de atención al cliente de IBMd</pre>                                                                                                    | Avecesita syuda? Contactar con el centro de atención al cliente de IBMd  Contacto Privacidad Condiciones de uso Accesibilidad Proferencias de cookies  Powered by IBM Security Verify   IBM API Connect API Designer  IBM API Connect API Designer  IBM API Connect API Designer  Contracto Privacidad Condiciones de uso Accesibilidad  Proferencias de cookies  Contacto Privacidad Condiciones de uso Accesibilidad  Proferencias de cookies  Contacto Condiciones de uso Accesibilidad  Contacto Privacidad Condiciones de uso Accesibilidad Proferencias de cookies  Contacto Privacidad Condiciones de uso Accesibilidad Proferencias de cookies  Contacto Privacidad Condiciones de uso Accesibilidad Proferencias de cookies  Powered bu IBM Security Verify                                                                                                    |                                                                                                    |     |                                                                                                    |   |
| Contacto Privacidad Condiciones de uso Accesibilidad<br>Preferencias de cookies<br>Powered by IBM Security Verify<br>I BMM-iniciar sesión en IBMd<br>Logging in as info@arquitecturabian.com JNo es usted?<br>Contraseña uta obidado la contraseña?<br>Texesia en info@arquitecturabian.com JNo es usted?<br>Contraseña uta obidado la contraseña?<br>Precesita equida? Contactar con el centro de atención al cliente de IBMid                                                                                                    | Contlacto Privacidad Condiciones de uso Accesibilidad Preferencias de cookies Revered by IBM Security Verity  Revered by IBM Security Verity  Revered by IBM S                                                                                                    | ¿Necesita ayuda? <u>Contactar con el centro de atención al cliente de IBMid</u>                                                                                                    |     |                                                                                                    |   |
| Contracto Privacidad Condiciones de uso Accesibilidad<br>Preferencias de cookies<br>Powered by IBM Security Verity<br>R IBM ×<br>Poegare: Eait View ×<br>Iniciar sesión en IBM<br>Logging in as info@arquitecturabian.com <sub>2</sub> No es usted?<br>Contraseña <u>tra obidado la contraseña?</u><br>Recordarme<br>Recordarme<br>Recordarme<br>No teine ninguna cuenta? Crear un IBMd<br>_/Vocesita ayuda? Contactar con al centro de atención al clienta de IBMid                                                                                                    | Contacto Privacidad Condiciones de uso Accesibilidad<br>Préferencias de cookies<br>Powered by IBM Security Verify<br>S BMd-Iniciar section en IBMd<br>APD Exagene: Edit Vew<br>IBM API Connect<br>API Designer<br>Recordarme<br>Iniciar section mediante el registro de<br>usuario de IBM Verify<br>INo tiene ninguna cuenta? Crear un IBMid<br>INo tiene ninguna cuenta? Crear un IBMid<br>INo tiene ninguna cuenta? Crear un IBMid<br>INo tiene ninguna cuenta? Crear un IBMid<br>INo tiene ninguna cuenta? Crear un IBMid<br>INo tiene ninguna cuenta? Crear un IBMid<br>INo tiene ninguna cuenta? Crear un IBMid<br>INo tiene ninguna cuenta? Crear un IBMid<br>INo tiene ninguna cuenta? Crear un IBMid<br>INo tiene ninguna cuenta? Crear un IBMid<br>INo tiene ninguna cuenta? Crear un IBMid<br>INTER Section de atención al cliento de IBMid<br>INTER Section de uso Accessibilidad<br>Proferencias de cookies<br>Provered URM Security Vorify                                                                                                    |                                                                                                    |     |                                                                                                    |   |
| Préférencies de cookes<br>Powered by IBM Security Verify                                                                                                    | Preferencias de cookies<br>Powered by IBM Security Verify<br>Piedencias de cookies<br>Piedencias de cookies<br>Piedencias de cookie                                                      | Contacto Privacidad Condiciones de uso Accesibilidad                                                                                                    |     |                                                                                                    |   |
| Powered by IBM Security Verify     Imiciar sesión en IBM   Logging in as info@arquitecturabian.com ¿No es usted?   Contraseña   Contraseña   <                                                                                                    | Powered by IBM Security Verify  BMd - Inicia sesión o cre un IBMd AD Desjone: Edit View  IIM Iniciar sesión en IBM Logging in as info@arquitecturabian.com _No es usted? Contraseña                                                                                                    | Preferencias de cookies                                                                                                    |     |                                                                                                    |   |
| Ibidad-indice section core oun IBMd     Probaginer Edit View     Imagine in sinto@arquitecturabian.com ;No es usted?     Contraseña        Imagine in sinto@arquitecturabian.com ;No es usted?     Contraseña        Imagine in sinto@arquitecturabian.com ;No es usted?     Contraseña        Imagine in sinto@arquitecturabian.com ;No es usted?     Imagine in sinto@arquitecturabian.com ;No es usted?     Imagine in sinto@arquitecturabian.com ;No es usted?     Imagine in sinto@arquitecturabian.com ;No es usted?     Imagine in sinto@arquitecturabian.com ;No es usted?     Imagine in sinto@arquitecturabian.com ;No es usted?     Imagine in sinto@arquitecturabian.com ;No es usted?     Imagine in sinto@arquitecturabian.com ;No es usted?     Imagine in comparison     Imagine in sinto@arquitecturabian.com ;No es usted?     Imagine in comparison     Imagine in comparison     Imagine in comparison     Imagine in comparison     Imagine in comparison     Imagine in comparison     Imagine in comparison     Imagine in comparison     Imagine in comparison     Imagine in comparison     Imagine in comparison     Imagine in comparison     Imagine in comparison                                                                                                    | Image: Bit Vew     Image: Edit Vew     Image: Edit Vew                                                                                                    | Powered by IBM Security Verify                                                                                                    |     |                                                                                                    | _ |
| Med - Inicia session once un IBM <ul> <li></li></ul>                                                                                                    | BiMd-indicessión e cree un IBMd     Al Designer     Liscar sesión en IBM     Logging in as info@arquitecturabian.com /No es usted?     Contraseña     Liscar sesión     Recordarme     Liscar sesión     Recordarme     Liscar sesión     Recordarme     Contracto     Privacidad     Contacto     Privacidad     Condiciones de uso     Accesibilidad     Provent     Provent     Provent     Contacto     Privacidad     Condiciones de uso     Accesibilidad     Provent     Provent     Privacidad     Condiciones de uso     Accesibilidad     Provent     Privacidad     Condiciones de uso     Accesibilidad     Provent     Privacidad     Condiciones de uso     Accesibilidad     Provent     Privacidad     Condiciones de uso     Accesibilidad     Privacidad     Condiciones de uso     Accesibilidad     Privacidad     Condiciones de uso     Accesibilidad     Privacidad     Condiciones de uso     Accesibilidad     Privacidad     Condiciones de uso     Accesibilidad     Privacidad     Condiciones de uso     Accesibilidad     Privacidad     Condiciones de uso     Accesibilidad     Privacidad     Condiciones de uso     Accesibilidad     Privacidad     Condiciones de uso     Accesibilidad     Privacidad     Condiciones de uso     Accesibilidad     Privacidad     Condiciones de uso     Accesibilidad     Privacidad     Condiciones de uso     Accesibilidad     Privacidad     Condiciones de uso     Accesibilidad     Privacidad     Condiciones de uso     Accesibilidad     Privacidad     Condiciones     Condiciones                                                                                                    |                                                                                                    |     |                                                                                                    |   |
| I benjare f ist Vew I benjare f ist Vew I benjare f ist Vew I benjare f ist Vew I benjare f ist Vew I benjare f ist Vew I benjare f ist Vew I benjare f ist vew I benjare f ist v                                                                                                    | Image: Second and Second and Second                                                                                                    |                                                                                                    |     |                                                                                                    |   |
| Finder sesión en EIBM   Lotrarseñ   Lotrarseñ <td>Image: Secondaria e Conductores de uso de centraschart   Incluar seasión   Incluar seasión&lt;</td> <td>🖗 IRMid - Inicia carión o creo un IRMid 🚽 —</td> <td></td> <td>1</td> <td></td>                                                                                                    | Image: Secondaria e Conductores de uso de centraschart   Incluar seasión   Incluar seasión<                                                                                                    | 🖗 IRMid - Inicia carión o creo un IRMid 🚽 —                                                                                                    |     | 1                                                                                                    |   |
| This is a sinto@arquitecturabian.com ¿No es usted?<br>ContraseAa cHachidado la contraseAa?<br>ContraseAa cHachidado la contraseAa?<br>CHachidado La contraseAa?<br>CHachidado La contraseAa?<br>CHachidado La contras                                  | Iniciar sesión en IBM   Loging in as info@arquitecturabian.com (No es usted?)   Contraseña   Contraseña   Contacto   Privacidad   Contacto   Contacto                                                                                                    | 😸 IBMid - Inicie sesión o cree un IBMid — API Designer Edit View                                                                                                    |     | -                                                                                                    | × |
| Inciar sesión en IBM   Cortraseñ   Cortraseñ                                                                                                    | Image: State State                                                                                                    | BIMid - Inicie sesión o cree un IBMid     API Designer Edit View                                                                                                    | _ × | -                                                                                                    | × |
| Iniciar sesión en IBM   Contraseña   Contraseña   Contrase                                                                                                    | Iniciar sesión en IBM   Loging in as intro@arquitecturabian.com gNo es usted?   Contraseña   Contraseña   Contraseña   Contraseña   Contactar Sesión   Contactar Contactar con el centro de atención al cliente de IBMid       Contactar Privacidad Condiciones de uso Accesibilidad  Preferencias de cookies                                                                                                    | IBMid - Inicie sesión o cree un IBMid     API Designer Edit View      IBMI                                                                                                    |     | -                                                                                                    | × |
| Iniciar sesión en IBM   Loging in as info@arquitecturabian.com ¿No es usted?   Contraseña                                                                                                    | Iniciar sesión en IBM         Logging in as info@arquitecturabian.com ¿No es usted?         Contraseña       ¿Ha olvidado la contraseña?         Image: Contraseña       ¿Ha olvidado la contraseña?         Image: Contraseña       ¿Ha olvidado la contraseña?         Image: Contraseña       ¿Ha olvidado la contraseña?         Image: Contraseña       ¿Ha olvidado la contraseña?         Image: Contraseña       ¿Ha olvidado la contraseña?         Image: Contactor sesión       Image: Contactor con el centro de atención al cliente de IBMid         Contactor Privacidad       Condiciones de uso         Accesibilidad       Proferencias de cookles         Proferencias de cookles       Contactor Privacidad         Contactor Privacidad       Condiciones de uso         Accesibilidad       Proferencias de cookles                                                                                                    | IBMid - Inicie sesión o cree un IBMid     API Designer Edit View                                                                                                    | 0 × | -                                                                                                    | × |
| Logging in as info@arquitecturabian.com ¿No es usted?<br>Contraseña                                                                                                    | Logging in as info@arquitecturabian.com ¿No es usted?         Contraseña                                                                                                    | IBMid - Inicie sesión o cree un IBMid     API Designer Edit View                                                                                                    |     | -                                                                                                    | × |
| Contraseña <u>ette olvidado la contraseña</u> ?<br>↓ ↓ ↓ ↓ ↓ ↓ ↓ ↓ ↓ ↓ ↓ ↓ ↓ ↓ ↓ ↓ ↓ ↓ ↓                                                                                                     | Contraseña   Contraseña   Contraseña   Recordarme ©   Iniciar sesión →   Roteinen ninguna cuenta? Crear un IBMid   Rotesita ayuda? Contactar con el centro de atención al cliente de IBMid   Contacto Privacidad Condiciones de uso Accesibilidad Preferencias de Cookies   Porerencias de Cookies                                                                                                    | IBMid - Inicie sesión o cree un IBMid API Designer Edit View IBMI Iniciar sesión en IBM                                                                                                    |     | -                                                                                                    | × |
| IBM API Connect API Designer Iniciar sesión mediante el registro de usuario de IBM Verify INo tiene ninguna cuenta? <u>Crear un IBMid</u> INecesita ayuda? <u>Contactar con el centro de atención al cliente de IBMid</u>                                                                                                    | Image: Secondarme ()   Image: Recordarme ()   Image: Recordarme ()                                                                                                    | BIBMid - Inicie sesión o cree un IBMid API Designer Edit View IEM Iniciar sesión en IBM Logging in as info@arquitecturabian.com ¿No es usted?                                                                                                    |     | -                                                                                                    | × |
| Image: Contactar con el centro de atención al cliente de IBMid   API Designer Iniciar sesión mediante el registro de usuario de IBM Verify IBM Verify                                                                                                    | Initian   Image: Contacto   Privacidad   Contacto   Privacidad   Privacidad   Privacidad   Privacidad <                                                                                                    | BMid - Inicie sesión o cree un IBMid API Designer Edit View IEM Iniciar sesión en IBM Logging in as info@arquitecturabian.com ¿No es usted? Contraseña ¿Ha olvidedo la contraseña?                                                                                                    | - × | -                                                                                                    | × |
| Recordarme ①   Iniciar sesión →   Iniciar sesión mediante el registro de usuario de IBM Verify IBM Verify                                                                                                    | ■ Recordarme ①    Iniciar sesión mediante el registro de usuario de IBM Verify Iniciar sesión mediante el registro de usuario de IBM Verify INo tiene ninguna cuenta? <u>Crear un IBMid</u> INecesita ayuda? <u>Contactar con el centro de atención al cliente de IBMid</u> Contacto Privacidad Condiciones de uso Accesibilidad Preferencias de cookies Powered hy IBM Securify Verify                                                                                                    | BMid - Inicie sesión o cree un IBMid API Designer Edit View IBMI Iniciar sesión en IBM Logging in as info@arquitecturabian.com ¿No es usted? Contraseña ¿Ha olvidado la contraseña?                                                                                                    |     | -<br>IBM <b>API</b> Connect                                                                                             | × |
| Iniciar sesión →<br>¿No tiene ninguna cuenta? <u>Crear un IBMid</u><br>¿Necesita ayuda? <u>Contactar con el centro de atención al cliente de IBMid</u>                                                                                                    | Iniciar sesión       →         Iniciar sesión       →         Iniciar sesión       → <td>BMid - Inicie sesión o cree un IBMid API Designer Edit View IBMI Iniciar sesión en IBM Logging in as info@arquitecturabian.com ¿No es usted? Contraseña ¿Ha olvidado la contraseña?</td> <td></td> <td>IBM API Connect<br/>API Designer</td> <td>×</td>                                                                                                    | BMid - Inicie sesión o cree un IBMid API Designer Edit View IBMI Iniciar sesión en IBM Logging in as info@arquitecturabian.com ¿No es usted? Contraseña ¿Ha olvidado la contraseña?                                                                                                    |     | IBM API Connect<br>API Designer                                                                                         | × |
| Iniciar sesión       →         ¿No tiene ninguna cuenta? <u>Crear un IBMid</u> ¿Necesita ayuda? <u>Contactar con el centro de atención al cliente de IBMid</u>                                                                                                    | Iniciar session       →         ¿No tiene ninguna cuenta? <u>Crear un IBMid</u> ¿No cesita ayuda? <u>Contactar con el centro de atención al cliente de IBMid</u> Contacto       Privacidad         Contacto       Privacidad         Contacto       Privacidad<                                                                                                    | BMid - Inicie sesión o cree un IBMid - API Designer Edit View          IBMI       Iniciar sesión en IBM         Logging in as info@arquitecturabian.com ¿No es usted?         Contraseña       ¿Ha olvidado la contraseña?                                                                                                    |     | IBM <b>API</b> Connect<br>API Designer                                                                                  | × |
| Iniciar seston       IBM Verify         ¿No tiene ninguna cuenta? <u>Crear un IBMid</u> IBM Verify         ¿Necesita ayuda? <u>Contactar con el centro de atención al cliente de IBMid</u> IBM Verify                                                                                                    | Inicial sesion                                                                                                    | BMid - Inicie sesión o cree un IBMid     API Designer Edit View     IDEN     Iniciar sesión en IBM     Logging in as info@arquitecturabian.com ¿No es usted?     Contraseña     ¿Ha olvidado la contraseña?                                                                                                    |     | IBM API Connect<br>API Designer<br>Iniciar sesión mediante el registro de                                               | × |
| ¿Necesita ayuda? <u>Contactar con el centro de atención al cliente de IBMid</u>                                                                                                    | ¿No tiene ninguna cuenta? <u>Crear un IBMid</u><br>¿Necesita ayuda? <u>Contactar con el centro de atención al cliente de IBMid</u><br>Contacto Privacidad Condiciones de uso Accesibilidad<br>Preferencias de cookies<br>Powered hy IBM Security Verify                                                                                                    | BMid - Inicie sesión o cree un IBMid - API Designer Edit View          IDENI       Iniciar sesión en IBM         Logging in as info@arquitecturabian.com ¿No es usted?         Contraseña       ¿Ha olvidado la contraseña?                                                                                                    |     | IBM <b>API</b> Connect<br>API Designer<br>Iniciar sesión mediante el registro de<br>usuario de IBM Verify               | × |
| ¿No tiene ninguna cuenta? <u>Crear un IBMid</u><br>¿Necesita ayuda? <u>Contactar con el centro de atención al cliente de IBMid</u>                                                                                                    | ¿No tiene ninguna cuenta? <u>Crear un IBMid</u><br>¿Necesita ayuda? <u>Contactar con el centro de atención al cliente de IBMid</u><br>Contacto Privacidad Condiciones de uso Accesibilidad<br>Preferencias de cookies<br>Powered hy IBM Security Verify                                                                                                    | BMid - Inicia sesión o cree un IBMid     API Designer Edit View     IDEN     Iniciar sesión en IBM     Logging in as info@arquitecturabian.com ¿No es usted?     Contraseña                                                                                                    |     | IBM API Connect<br>API Designer<br>Iniciar sesión mediante el registro de<br>usuario de IBM Verify                      | × |
| ¿Necesita ayuda? <u>Contactar con el centro de atención al cliente de IBMid</u>                                                                                                    | contacto Privacidad Condiciones de uso Accesibilidad      Preferencias de cookies      Powered hy IBM Security Verify                                                                                                    | BMid - Inicia sesión o cree un IBMid → API Designer Edit View     EDEN     Iniciar sesión en IBM     Logging in as info@arquitecturabian.com ¿No es usted?     Contraseña                                                                                                    |     | IBM <b>API</b> Connect<br>API Designer<br>Iniciar sesión mediante el registro de<br>usuario de IBM Verify<br>IBM Verify | × |
| ¿Necesita ayuda? <u>Contactar con el centro de atención al cliente de IBMid</u>                                                                                                    | ¿Necesita ayuda? <u>Contactar con el centro de atención al cliente de IBMid</u> Contacto Privacidad Condiciones de uso Accesibilidad Preferencias de cookies Powered hy IBM Security Verify                                                                                                    | BMid - Inicia sesión o cree un IBMid     API Designer Edit View     IDEN     Iniciar sesión en IBM     Logging in as info@arquitecturabian.com ¿No es usted?     Contraseña                                                                                                    |     | IBM API Connect<br>API Designer<br>Iniciar sesión mediante el registro de<br>usuario de IBM Verify<br>IBM Verify        | × |
|                                                                                                    | Contacto Privacidad Condiciones de uso Accesibilidad<br>Preferencias de cookies                                                                                                    | BMId - Inicia sesión o cree un IBMid API Designer Edit View IDIMI Iniciar sesión en IBM Logging in as info@arquitecturabian.com ¿No es usted? Contraseña ¿Ha olvidado la contraseña? Contraseña ¿Ha olvidado la contraseña? Iniciar sesión → Iniciar sesión → ¿No tiene ninguna cuenta? <u>Crear un IBMid</u>                                                                                                    |     | IBM API Connect<br>API Designer<br>Iniciar sesión mediante el registro de<br>usuario de IBM Verify<br>IBM Verify        | × |
|                                                                                                    | Contacto Privacidad Condiciones de uso Accesibilidad<br>Preferencias de cookies                                                                                                    | BMid - Inicie sesión o cree un IBMid API Designer Edit View IENN Iniciar sesión en IBM Logging in as info@arquitecturabian.com ¿No es usted? Contraseña ¿Ha olvidado la contraseña? Contraseña ¿Ha olvidado la contraseña? @ Recordarme ③ Iniciar sesión -> ¿No tiene ninguna cuenta? Crear un IBMid ¿No tiene ninguna cuenta? Crear un IBMid                                                                                                    |     | IBM API Connect<br>API Designer<br>Iniciar sesión mediante el registro de<br>usuario de IBM Verify<br>IBM Verify        | × |
| Contacto Privacidad Condiciones de uso Accesibilidad                                                                                                    | Preferencias de cookies                                                                                                    | BMid - Inicie sesión o cree un IBMid     API Designer Edit View     IBM     Iniciar sesión en IBM     Logging in as info@arquitecturabian.com ¿No es usted?     Contraseña                                                                                                    |     | IBM API Connect<br>API Designer<br>Iniciar sesión mediante el registro de<br>usuario de IBM Verify<br>IBM Verify        | × |
| Preferencias de cookies                                                                                                    | Powered by IBM Security Verify                                                                                                    | BMid - Inicia sesión o cree un IBMid     API Designer Edit View     IDEM     Iniciar sesión en IBM     Logging in as info@arquitecturabian.com ¿No es usted?     Contraseña         ¿tra olvidado la contraseña?         ()         ()         Recordarme         ()         Iniciar sesión         ()         Recordarme         ()         ()         Recesita ayuda? <u>Contactar con el centro de atención al cliente de IBMid         ()         Contacto. Privacidad         Contriones.de uso         Accesibilidad  </u> |     | IBM API Connect<br>API Designer<br>Iniciar sesión mediante el registro de<br>usuario de IBM Verify<br>IBM Verify        | × |
|                                                                                                    | - Onorea by Iom Gooding (Citity                                                                                                    | BMid - Inicia sesión o cree un IBMid API Designer Edit View IDIM Iniciar sesión en IBM Logging in as info@arquitecturabian.com ¿No es usted? Contraseña ¿Ha olvidado la contraseña? Contraseña ¿Ha olvidado la contraseña? Iniciar sesión  Recordarme ② Iniciar sesión  ¿No tiene ninguna cuenta? Crear un IBMid ¿No tiene ninguna cuenta? Crear un IBMid ¿No tiene ninguna cuenta? Crear un IBMid Contacto Privacidad Condiciones de uso Accesibilidad                                                                          |     | IBM API Connect<br>API Designer<br>Iniciar sesión mediante el registro de<br>usuario de IBM Verify<br>IBM Verify        | × |

#### IBM API Connect Toolkit 10 – Instalación y configuración en Windows | 13

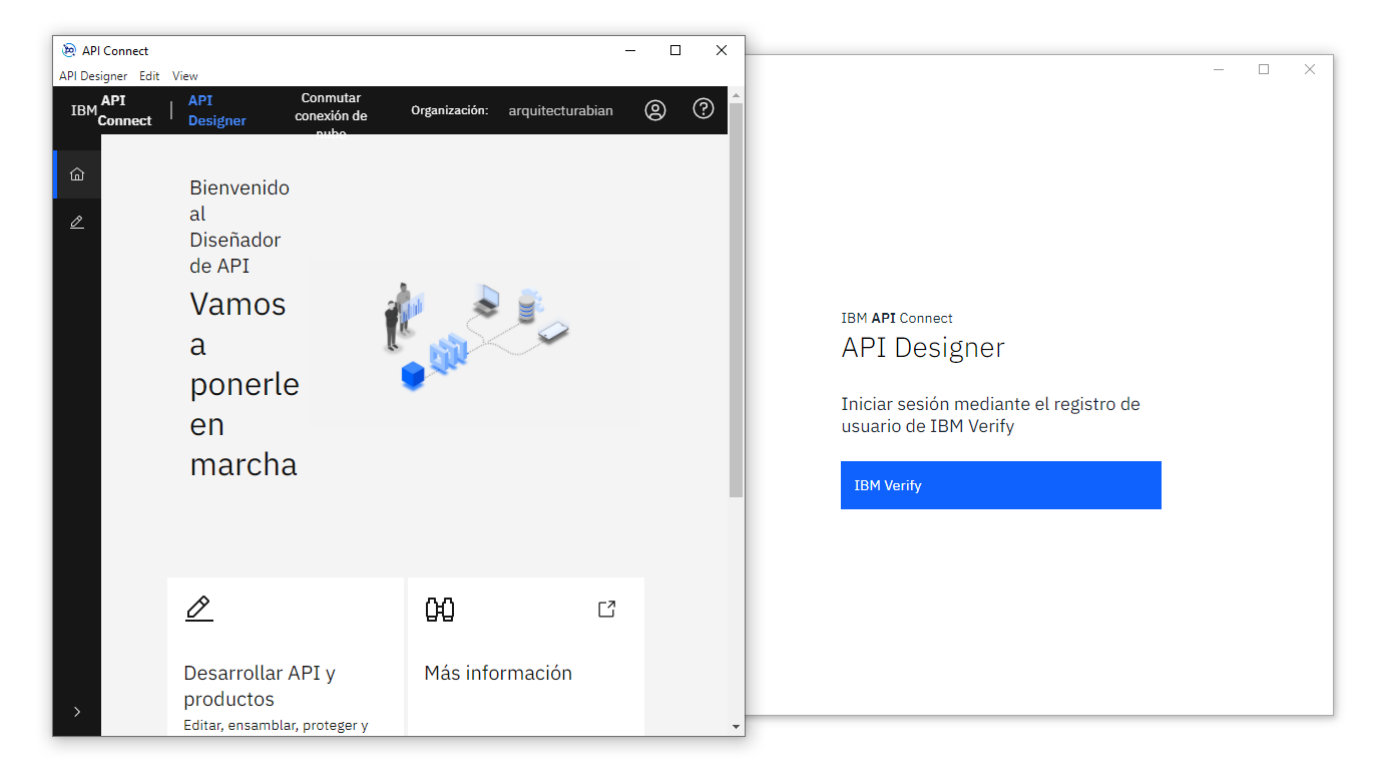

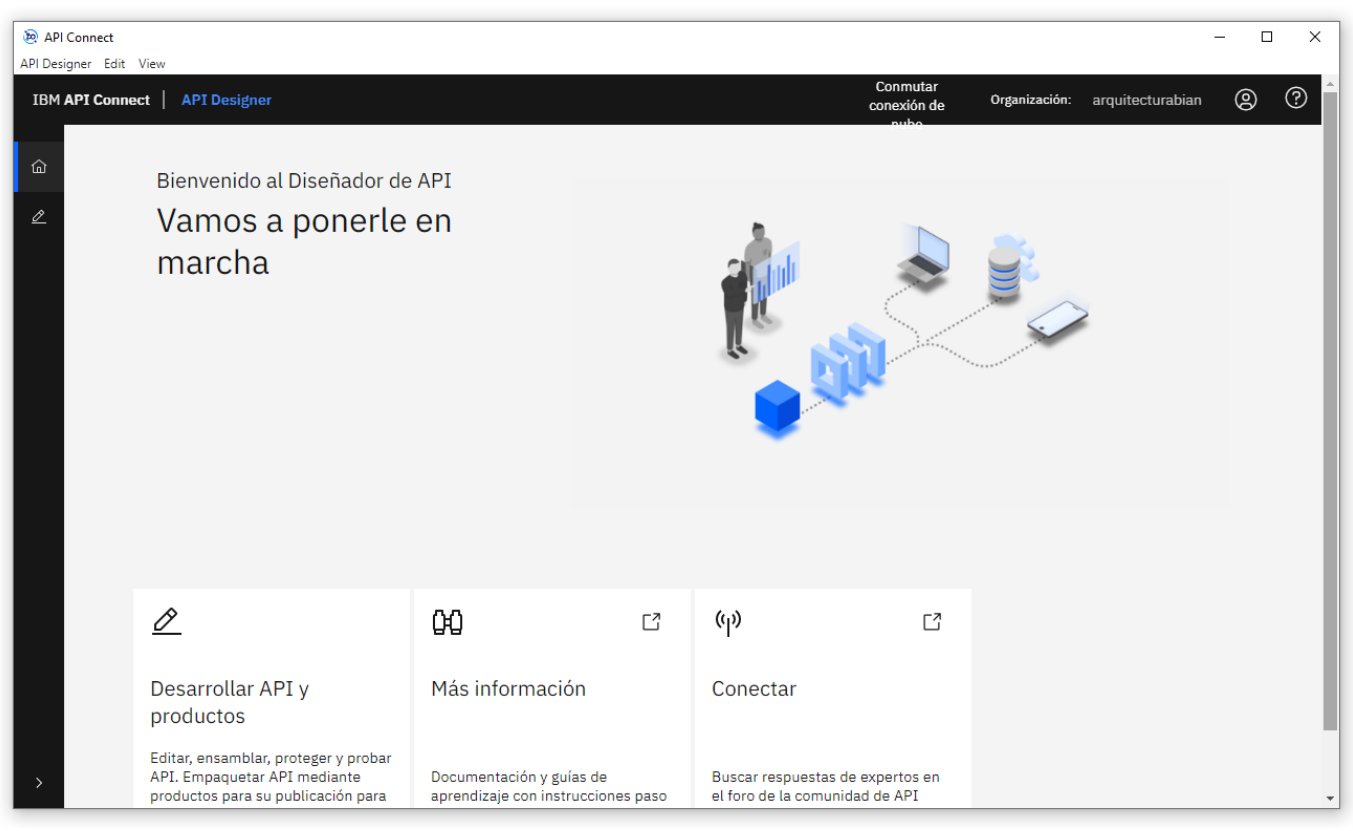

\_10. Crear producto y api, todo producto y api creado, va a guardar su yaml de manera local.

| API Connec<br>API Designer | t<br>Edit View |                                                                                                    |                                  |                         |         |                      |                    |                     |
|----------------------------|----------------|----------------------------------------------------------------------------------------------------|----------------------------------|-------------------------|---------|----------------------|--------------------|---------------------|
| IBM API C                  | onnect AP1     | Designer                                                                                                    |                                  |                         |         |                      |                    |                     |
| 습<br><i>2</i>              | Desarr         | ollar                                                                                                    |                                  |                         |         |                      |                    |                     |
|                            |                |                                                                                                    |                                  |                         |         |                      |                    |                     |
|                            | Q Buscar tí    | tulo, nombre o versión                                                                                          |                                  |                         |         |                      |                    |                     |
|                            | Título         |                                                                                                    |                                  |                         | Versión |                      | Тіро               | Última modificación |
|                            | api-pari       |                                                                                                    |                                  |                         | 1.0.0   |                      | OpenAPI 2.0 (REST) | hace unos segundos  |
|                            | product-pari   | i de la companya de la companya de la companya de la companya de la companya de la companya de la companya de l |                                  |                         | 1.0.0   |                      | Producto           | hace unos segundos  |
|                            | - F            | I 🔄 🚽 = I APIM_CODE                                                                                             |                                  |                         |         |                      |                    |                     |
|                            | А              | rchivo Inicio Compartir V                                                                                       | /ista                            |                         |         |                      |                    |                     |
|                            |                | ← → × ↑ 📙 > Este equipo                                                                                         | > Disco local (D:) > APIC10_WORK | SPACE_TOOLKIT > APIM_CO | DDE     |                      |                    | v Ö 🔎 В             |
|                            |                | 🖈 Acceso rápido                                                                                                 | Nombre<br>api-pari_1.0.0.yaml    | ^                       |         | Tipo<br>Archivo YAML | Tamaño             |                     |
|                            |                | OneDrive - Personal                                                                                             | product-pari_1.0.0.yaml          |                         |         | Archivo YAML         |                    |                     |
|                            |                | 💻 Este equipo                                                                                                   |                                  |                         |         |                      |                    |                     |
|                            |                | 👆 Descargas                                                                                                    |                                  |                         |         |                      |                    |                     |

\_11. Publicar nuestro producto en un catálogo determinado.

Luego de terminar de desarrollar la API de manera local, debemos desplegar en un catálogo del ambiente desarrollo para poder validar/probar.

| API Connect<br>API Designer Edit V<br>Desarrollar /<br>Public | car producto                                                                                         |                                                                                                    |          |    |
|---------------------------------------------------------------|----------------------------------------------------------------------------------------------------|----------------------------------------------------------------------------------------------------|----------|----|
| Publica                                                       | ar en                                                                                                |                                                                                                    |          |    |
| م ز(                                                          | Qué está buscando hoy?                                                                               |                                                                                                    | Ç        | \$ |
|                                                               |                                                                                                    | Título                                                                                                    |          |    |
|                                                               | ۲                                                                                                    | BANK                                                                                                    |          |    |
|                                                               | 0                                                                                                    | Sandbox                                                                                                    |          |    |
| Espaci                                                        | os por página 10 ∨ 1-2 de 2 e                                                                        | espacios 1 × Página 1 de 1                                                                                                    | 4        | ►  |
| Conservation                                                  | ervar suscripción<br>car en servicios de pasarela específico<br>rma predeterminada, este producto se | os<br>publica en todos los servicios de pasarela relevantes. También puede publicar en servicios de pasarela específicos habilitando esta opción. | Siguient | e  |

IBM API Connect Toolkit 10 – Instalación y configuración en Windows | 15

API Connect API Designer Edit View

#### Desarrollar /

Publicar producto

|                           | Visibilidad                                                                                  |         |                    |                     |                        |                                 |  |  |
|---------------------------|----------------------------------------------------------------------------------------------|---------|--------------------|---------------------|------------------------|---------------------------------|--|--|
|                           | Seleccione las organizaciones o los grupos para los que quisiera hacer visible este producto |         |                    |                     |                        |                                 |  |  |
|                           | Público                                                                                      |         |                    |                     |                        |                                 |  |  |
|                           | 🔿 Autenticado                                                                                |         |                    |                     |                        |                                 |  |  |
|                           | O Personalizado                                                                              |         |                    |                     |                        |                                 |  |  |
|                           |                                                                                              |         |                    |                     |                        |                                 |  |  |
|                           |                                                                                              |         |                    |                     |                        |                                 |  |  |
|                           | Capacidad de suscripción                                                                     |         |                    |                     |                        |                                 |  |  |
|                           | Seleccione las organizaciones o los grupos que quisiera suscribir a este pro                 | oducto  |                    |                     |                        |                                 |  |  |
|                           | Autenticado                                                                                  |         |                    |                     |                        |                                 |  |  |
|                           | O Personalizado                                                                              |         |                    |                     |                        |                                 |  |  |
|                           |                                                                                              |         |                    |                     |                        |                                 |  |  |
|                           | Atrás                                                                                        |         |                    |                     |                        | Publicar                        |  |  |
|                           |                                                                                              |         |                    |                     |                        |                                 |  |  |
| API Connec<br>PI Designer | t<br>Edit View                                                                               |         |                    |                     |                        | - 0 ×                           |  |  |
| IBM API C                 | onnect   API Designer                                                                        |         |                    |                     | Conmutar<br>conexión d | ;Se ha publicado product-pari × |  |  |
| <u></u>                   |                                                                                              |         |                    |                     |                        | (producto)!                     |  |  |
| 0                         | Desarrollar                                                                                  |         |                    |                     | Añadir                 | 25 de octubre de 2022 11:42     |  |  |
| -                         |                                                                                              |         |                    |                     |                        | 1                               |  |  |
|                           | Q. Buscar título, nombre o versión                                                           |         |                    |                     |                        |                                 |  |  |
|                           | Título                                                                                       | Versión | Тіро               | Última modificación |                        | -                               |  |  |
|                           | api-pari                                                                                     | 1.0.0   | OpenAPI 2.0 (REST) | hace 7 minutos      | :                      |                                 |  |  |
|                           | product-pari                                                                                 | 1.0.0   | Producto           | hace unos segundos  | I                      |                                 |  |  |
|                           |                                                                                              |         |                    |                     |                        |                                 |  |  |

### Julio Pari (IT Architect IBM)

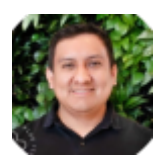

Si te ha interesado este artículo y deseas un apoyo o asesoría en algún requerimiento, envíame un mensaje a: (info@juliopari.com) o sino a través de Linkedin: https://www.linkedin.com/in/juliopari/